# **Gibberish+ User Manual**

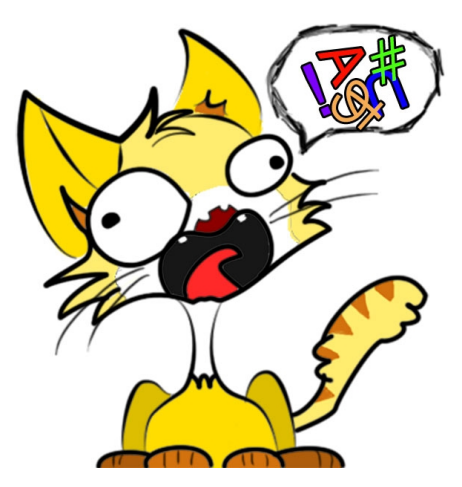

Thank you for supporting Gibberish+ !

Gibberish+ helps you to give mumble voices to your characters effortlessly.

### ✓ What should I Do?

This video tutorial is the quickest way to get you started. (in case you've not watched it on UnityAssetStore page)

(Read on if you prefer details on paper :) )

#### • Case1. Mumble Without Code

TLDR(Too long dont read):

- 1. Add a "RandomSpeak" behaviour on your character,
- 2. Select a speaker voice, and you're ready to hear your mumbling character.

===Details=== CAADD C Antom Speak (Script) Speakers Size Element 0 C Mode Speak Duration Range X 0.5 Y 4 Interval Between Session X 2 Y 4

- Select the character to mumble, add the RandomSpeak monobehaviour;
- In **speakers** fields, add one preset voice; (you can add multiple voices in the list so the character will randomly decide one on spawn)
- Keep the **Emode** as "Automatic", so it will mumble without external control;
- Speak Duration Range decides each mumble session's time duration, in second;
- Interval Between Session decides pause duration between two mumble sessions, in second;

#### • Case 2. Code Triggered Mumble

#### TLDR:

- 1. Add a "RandomSpeak" behaviour on your character, set a speaker;
- 2. Call the RandomSpeak.Speak() to initiate mumble;
- 3. (You could check RandomWalk.OnCollisionEnter for example)

#### ===Details===

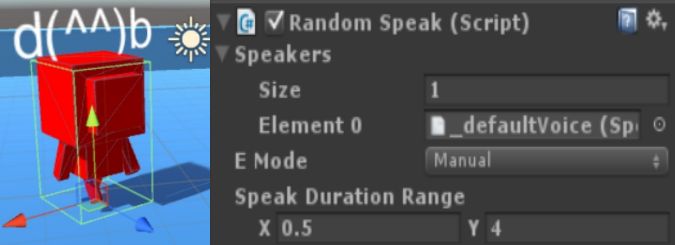

- Select the character to mumble, add the **RandomSpeak** monobehaviour;
- In **speakers** fields, add one preset voice; (you can add more voices in the list so the character will randomly decide one on spawn)
- Set the **Emode** as "Manual", so the mumble is controlled by user code;
- Speak Duration Range decides each mumble session's time duration, in second;
- Call Speak() on one RandomSpeak to initiate a mumble session on this RandomSpeak;
- You don't need to check if the previous mumble is over before calling *Speak()*;

## ✓ How Can I Add New Voice?

Gibberish+ is designed to let users easily extend their own voice library, you just need to prepare  $1 \sim 4$  short audio samples for a new voice. (of course you could make a voice with more audio samples)

\*\*\*\*

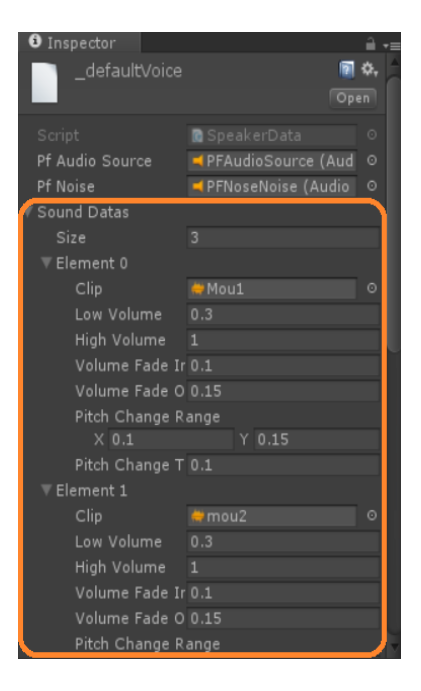

- 1. Prepare 1~4 short(0.15~0.4s each) audio samples;
- 2. Navigate to the voice library directory "Assets/Skele/Mumbler/Res/SoundLib/Resources/Speakers";
- 3. Duplicate "\_*defaultVoice*" asset with Ctrl+D, change it to the new voice name as you like;

4. Select the new voice asset, set the audio samples into the "SoundDatas" list;

We're done here! Just run the example "AuditionRoom" scene and hear it work. (it will auto-collect all available voice data in library).

\*\*\*\*

# ✓ How to Tweak Existing Voice?

You might have noticed that in the voice asset there're quite some options for each audio sample.

Usually, the default settings we inherited from "\_defaultVoice" should work just fine, but after you get familiar with the system, you might want to tweak it a little more to fit your own need.

| ▼ Sound Datas        |              |
|----------------------|--------------|
| Size                 |              |
| ▼ Element 0          |              |
| Clip                 | ₩Mou1 ©      |
| Low Volume           |              |
| High Volume          |              |
| Volume Fade In Time  |              |
| Volume Fade Out Time | 0.15         |
| Pitch Change Range   | X 0.1 Y 0.15 |
| Pitch Change Time    | 0.1          |

Let's take this as example, for each audio sample:

\* Clip parameter:

• **Clip** is the audio sample to be played;

\* Volume CrossFading parameters:

- Low volume & High Volume decides the volume range for the clip, range [0,1];
- Volume Fade in Time & Volume Fade Out Time decides the volume fade in/out duration, in second, the two time combined should not be longer than the clip's length;

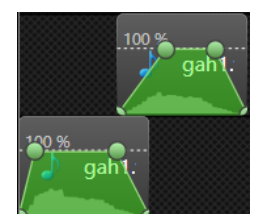

The clips are played with cross-fading to avoid the obvious gaps between clips. Each clip could be played with fade-in and fade-out, during the fade-out of previous clip, the next clip is started with a fade-in.

KEYPOINT: If you want the clips to be played in a more compact style, tune up the "Volume Fade Out Time" parameter, if you want the clips to be played with clear gap, tune down the "Volume Fade Out Time"

\* Intonation parameters:

Each mumble <u>session</u> is consisted of one or more <u>groups</u>, and a group is consist of several audio samples. We will give a group the feel of intonation by tweaking the pitches in runtime. For example, the  $1^{st}$  audio has pitch goes up, and the  $2^{nd}$  to  $4^{th}$  audio stay up, the  $5^{th}$  goes down and  $6^{th}$  keeps down;

- **Pitch Change Range** controls the amplitude of the pitch change, e.g.: [0.1, 0.15], means when the intonation goes up/down x, x's <u>magnitude</u> is between [0.1, 0.15].
- Pitch Change Time controls the time used to tween the pitch

| X 0.05       | Y 0.15                                                    |
|--------------|-----------------------------------------------------------|
|              | Y 0.3                                                     |
|              | Y 0.2                                                     |
|              |                                                           |
|              |                                                           |
|              |                                                           |
| 0.035        |                                                           |
|              |                                                           |
| ✓            |                                                           |
| $\checkmark$ |                                                           |
|              | × 0.05<br>× 0.2<br>× 0<br>0.3<br>0.3<br>0.035<br>0.4<br>▼ |

These parameters are for ALL the audio samples in this voice,

- **Short/Long/Random Pause Range** is used to insert random pause between samples so you got the feeling of word & sentence, the time unit is second.
- **Avg Sound Group Size**, how many audio samples do we group together to make intonation, the group size follows normal distribution here;
- **Chance Start Tone Up/Down/Mid Tone Change/End Tone Change**, are used to control the chance to change the intonation;
- Do Volume Fade, whether we should do cross-fading;
- Do Pitch Fade, whether we should do intonation;

KEYPOINT: In most cases, you don't really need to tweak these parameters , it would be fine to just keep them that way.

\*\*\*\*

### ✓ Extra

- 1. Gibberish+ is compatible with Unity's AudioMixer, enabling you to add SFX for your voices; Just add the Mixer into the AudioSource prefab specified in the voice asset;
- 2. You could also bypass RandomSpeak and use the underlying *MumbleSpeak singleton* to directly initiate a mumble with specified duration, this is for usecases that a prefab character is not desired.

\*\*\*\*

### ✓ I've some additional questions...?

You can find out more from the resources below:

- 1. Forum & wiki: <u>https://www.reddit.com/r/GibberishPlus/</u> (recommended)
- 2. Youtube Channel: <u>https://www.youtube.com/channel/UCFTSio5Rf\_BubazPW8S7cbA</u>
- 3. Mail: tmpxyz at gmail dot com (please add "*Gibberish+*" in the title for Gmail filter to work)

\*\*\*\*